# HƯỚNG DẪN SINH VIÊN THỰC HIỆN KHẢO SÁT ONLINE

Bước 1: Truy cập vào website thực hiện khảo sát

- Website: http://khaosat.stu.edu.vn/ (Hinh B1.1)
- Tên tài khoản: Mã số sinh viên (Hình B1.2)
- Mật khẩu: Ngày tháng năm sinh sinh viên (định dạng ddmmyyyy)
- Đề nghị sinh viên thay đổi mật khẩu sau lần đăng nhập đầu tiên (Hình B1.3)

| ← C A Not secure   khaosat.stu.eduvn                                                                                       | ☆ ☆ … ₪ |
|----------------------------------------------------------------------------------------------------|---------|
| Trang chủ Đăng nhập                                                                                                    |         |
| TRƯỜNG ĐẠI HỌC CÔNG NGHỆ SÀI GÒN<br>trang khảo sát người học                                                               |         |
| Hình B1.1                                                                                                    |         |
| ← C ฌ ▲ Not secure   khaosat.stu.edu.vn/Dangnhap/dangnhap                                                                  | 슈 야 … 대 |
| Biểu mẫu đăng nhập<br>Tên tải khoản<br>Nhập tên tải khoản<br>Mật khẩu<br>Nhập mật khẩu<br>Đảng nhập<br>Hủy bô<br>Hình B1.2 |         |
| Biểu mẫu thay đổi mật khẩu                                                                                                 |         |
| Tên tài khoản<br>DH62100014<br>Mật khẩu<br>Mật khẩu mới                                                                    |         |
| Mật khẩu xác nhận                                                                                                    |         |
| Thay đổi Trở về                                                                                                    |         |

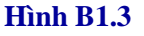

## Bước 2: Sinh viên thực hiện khảo sát

- Chọn "Khảo sát" (Hình B2.1)
- Chọn học kỳ thực hiện khảo sát (Hình B2.2)
- Sinh viên thực hiện khảo sát cho các môn học trong " Danh sách phiếu khảo sát chưa thực hiện" (Hình B2.2)
- Sinh viên làm khảo sát theo yêu cầu (Hình B2.3)
- Chọn "Gửi phiếu khảo sát" sau khi thực hiện xong (Hình B2.4)
- Hoàn tất "Phiếu khảo sát"

- Nhấn nút "Trở về" (Hình B2.5) nếu sinh viên muốn kiểm tra hoặc thực hiện lại khảo sát (Hình B2.5.1)
- Nhấn nút "Gửi phiếu khảo sát" nếu sinh viên đã làm xong và gửi Phiếu khảo sát (Hình B2.5 & Hình B2.5.2)
- Sinh viên tiếp tục thực hiện khảo sát cho các môn học tiếp theo.

| ← C A A Not secure   khaosat.stu.edu.vn/Dangnhap |                                                                                      | P | ☆ € | <br>٠ |
|--------------------------------------------------|--------------------------------------------------------------------------------------|---|-----|-------|
| Trang chủ Khảo sát                               | Tải khoản Đổi mật khẩu Đăng xuất Xin chào bạn: DH62100014, Hồ Lê Ngọc Tú, D21_CNTP01 |   |     |       |
|                                                  |                                                                                      |   |     |       |
|                                                  |                                                                                      |   |     |       |

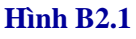

| 2024 - 2025_HOC KY | 1                    |            |                                          |                  |                 | `        |
|--------------------|----------------------|------------|------------------------------------------|------------------|-----------------|----------|
| Danh sách Pl       | hiếu khảo sát cl     | nưa thực h | iiện 🔶                                   |                  |                 |          |
| Mã phiếu khảo sát  | Học kỳ               | Mã môn học | Tên môn học                              | Tên nhóm môn học | Tên giảng viên  |          |
| 10796              | 2024 - 2025_HOC KY 1 | FT09027    | Thực hành Công nghệ chế biến thực phẩm 2 | 03.1             | Tạ Lê Quốc An   | Khảo sát |
| 10846              | 2024 - 2025_HOC KY 1 | FT09027    | Thực hành Công nghệ chế biến thực phẩm 2 | 03.2             | Nguyễn Nhã Uyên | Khảo sát |
| 10896              | 2024 - 2025_HOC KY 1 | FT09027    | Thực hành Công nghệ chế biến thực phẩm 2 | 03.3             | Lê Thị Kim Yến  | Khảo sát |
| Danh sách Pl       | hiếu khảo sát đ      | ã thực hiệ | n                                        |                  |                 |          |
| Mã phiếu khảo sát  | Học kỳ               | Mã môn họ  | c Tên môn học Tên r                      | nhóm môn học     | Tên giảng viên  |          |

Hình B2.2

| Mã mẫu      |                | HK241.1                                               |  |
|-------------|----------------|-------------------------------------------------------|--|
| Nội dung    |                | (Mẫu phiếu sử dụng cho các môn học có nội dung TN/TH) |  |
| Học kỳ      |                | 2024 - 2025_HOC KY 1                                  |  |
| Tên môn họ  | c              | Thực hành Công nghệ chế biến thực phẩm 2              |  |
| Tên nhóm n  | nôn học        | 03.1                                                  |  |
| Tên giảng v | iên giảng dạy  | Tạ Lê Quốc An                                         |  |
| Câu hỏi     | khảo sát       |                                                       |  |
| Số thứ tự   | Câu hỏi        |                                                       |  |
|             |                | Phần mở đầu                                           |  |
| 1           | Anh chị tham g | ia khoảng bao nhiêu % các buổi học trên lớp:          |  |
|             | O Dưới 50%     |                                                       |  |
|             | 0 50% - 70%    |                                                       |  |
|             | 70% - 90%      |                                                       |  |

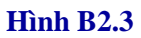

| CA     | A Not secure   khaosat.stu.edu.vn/PhieukhaosatMonhoc/lapPhieukhaosat/10796                | Aø. | \$ 1 (C) | <br>• |
|--------|-------------------------------------------------------------------------------------------|-----|----------|-------|
|        | Phần F: Nhận xét chung                                                                    |     |          |       |
| 31     | Nhìn chung, anh/chị hải lòng về chương trình, nội dung môn học này                        |     |          |       |
|        | O Hoàn toàn không đồng ý                                                                  |     |          |       |
|        | 🔿 Không đồng ý                                                                            |     |          |       |
|        | 🔿 Không có ý kiến                                                                         |     |          |       |
|        | ⊖ Đồng ý                                                                                  |     |          |       |
| 32     | Nhìn chung, anh/chị rất thích học lớp do giảng viên này giảng dạy                         |     |          |       |
|        | 🗿 Hoàn toàn không đồng ý                                                                  |     |          |       |
|        | 🔿 Không đồng ý                                                                            |     |          |       |
|        | 🔿 Không có ý kiến                                                                         |     |          |       |
|        | ○ Đồng ý                                                                                  |     |          |       |
| 33     | Nhìn chung, P.TH/P.TH đáp ứng được nhu cầu của giảng dạy học tập của môn học này (nếu có) |     |          |       |
|        | Ο Hoàn toàn không đồng ý                                                                  |     |          |       |
|        | 🔿 Không đồng ý                                                                            |     |          |       |
|        | 🔿 Không có ý kiến                                                                         |     |          |       |
|        | ○ Đồng ý                                                                                  |     |          |       |
|        | Ý klén khác:                                                                              |     |          |       |
| 34     | Ý kiến khác                                                                               |     |          |       |
|        |                                                                                           |     | ]        |       |
|        |                                                                                           |     | a        |       |
| Gửi ph | su khảo sát                                                                               |     |          |       |
|        |                                                                                           |     |          |       |

#### Hình B2.4

Bạn có thật sự muốn gửi phiếu khảo sát này về Trường không? Khi bạn đặ gửi phiếu khảo sát này về Trường thì bạn không thể XÓA hay SửA phiếu khảo sát này nữa rườn

## Hình B2.5

| Trở về      | -                   |                                                       |  |
|-------------|---------------------|-------------------------------------------------------|--|
| Mã mẫu      |                     | HK241.1                                               |  |
| Nội dung    |                     | (Mẫu phiếu sử dụng cho các môn học có nội dung TN/TH) |  |
| Học kỳ      |                     | 2024 - 2025_НОС КУ 1                                  |  |
| Tên môn họ  | c                   | Thực hành Công nghệ chế biến thực phẩm 2              |  |
| Tên nhóm r  | nôn học             | 03.1                                                  |  |
| Tên giảng v | iên giảng dạy       | Tạ Lê Quốc An                                         |  |
| Câu hỏi     | khảo sát            |                                                       |  |
| Số thứ tự   | Câu hỏi             |                                                       |  |
| 1           | Anh chị tham g      | jia khoảng bao nhiều % các buổi học trên lớp:         |  |
|             | 🔾 Dưới 50%          |                                                       |  |
|             |                     |                                                       |  |
|             | O 90% - 100         | ,<br>%                                                |  |
| 2           | Giảng viên giới     | thiệu đãy đủ về đề cương môn học, tải liệu tham khảo  |  |
|             | 🔾 Hoàn toàr         | i không đồng ý                                        |  |
|             | Không đồi Không đồi |                                                       |  |
|             | C Knong co          | y kien                                                |  |

## Hình B2.5.1

| 2024 - 2025_HOC KY | 1                    |             |                                          |                  |                    | ~            |
|--------------------|----------------------|-------------|------------------------------------------|------------------|--------------------|--------------|
| Danh sách P        | hiếu khảo sát c      | hưa thực    | hiện                                     |                  |                    |              |
| Mã phiếu khảo sát  | Học kỳ               | Mã môn học  | Tên môn học                              | Tên nhóm môn     | học Tên giảng viên |              |
| 10846              | 2024 - 2025_HOC KY 1 | FT09027     | Thực hành Công nghệ chế biến thực phẩm 2 | 03.2             | Nguyễn Nhã Uyên    | Khảo sát     |
| 10896              | 2024 - 2025_HOC KY 1 | FT09027     | Thực hành Công nghệ chế biến thực phẩm 2 | 03.3             | Lê Thị Kim Yến     | Khảo sát     |
| Danh sách P        | hiếu khảo sát ở      | lã thực hiể | ện                                       |                  |                    |              |
| Mã phiếu khảo sát  | Học kỳ               | Mã môn học  | Tên môn học                              | Tên nhóm môn học | Tên giảng viên     |              |
| 10796              | 2024 - 2025 HOC KY 1 | FT09027     | Thực hành Công nghệ chế biến thực phẩm 2 | 03.1             | Tạ Lê Quốc An      | iốu khảo cát |

#### Hình B2.5.2